## Site internet du club de bridge du Vésinet MJC

## Adresse du site :

## https://levesinetbridge.club.ffbridge.fr/

Par google, vous pouvez trouver l'adresse en tapant « bridge le vesinet » puis en suivant le lien qui commence par portail.sportsregion. En effet l'hébergeur du site du club est le portail « sportsrégions » qui accueille des sites de clubs sportifs.

Les premières adresses qui apparaissent sur google sont celles des sites de la FFB et de la MJC qui contiennent une page sur le club mais n'ont pas dans l'immédiat de lien renvoyant vers le site du club.

## Connexion au site :

Vous pouvez librement consulter le site, lire les infos, visiter les forums,.... sans vous être enregistré. En revanche, pour participer activement, notamment pour laisser des messages dans les forums, recevoir les dernières informations par mail, contacter un autre membre du club, il est nécessaire de disposer d'un compte personnel.

Pour créer un compte sur le portail « sports régions » qui héberge le site du club , cliquer sur la case « se connecter » en haut à gauche de la page d'accueil, puis sur la case « créer un compte ». Vous devrez alors donner une adresse mail , vos nom, prénom, date de naissance ainsi qu'un mot de passe confidentiel . Le portail « sports régions « vous enverra un mail à votre adresse avec un code à saisir pour confirmer votre inscription.

Vous pourrez dès lors vous connecter avec ces identifiants pour laisser des messages sur les forums.

Après vous être connecté , nous vous conseillons de compléter votre profil et vos réglages en cliquant sur votre nom en haut à droite. Vous pouvez en particulier ajouter vos coordonnées téléphoniques et votre photo . Dans la rubrique « mes réglages », nous vous invitons si vous l'acceptez à cocher les case mentionnant que vous permettez l'affichage de vos données personnelles pour les autres membres du club ou l'utilisation de votre adresse mail pour l'envoi de la news letter.

En cas de difficultés, vous pouvez contacter : Jerome Goellner, webmestre, <u>jerome.goellner@gmail.com</u> 07 68 68 76 31 Michel Dray, président, <u>michel.dray@neuf.fr</u> 06 37 39 30 86